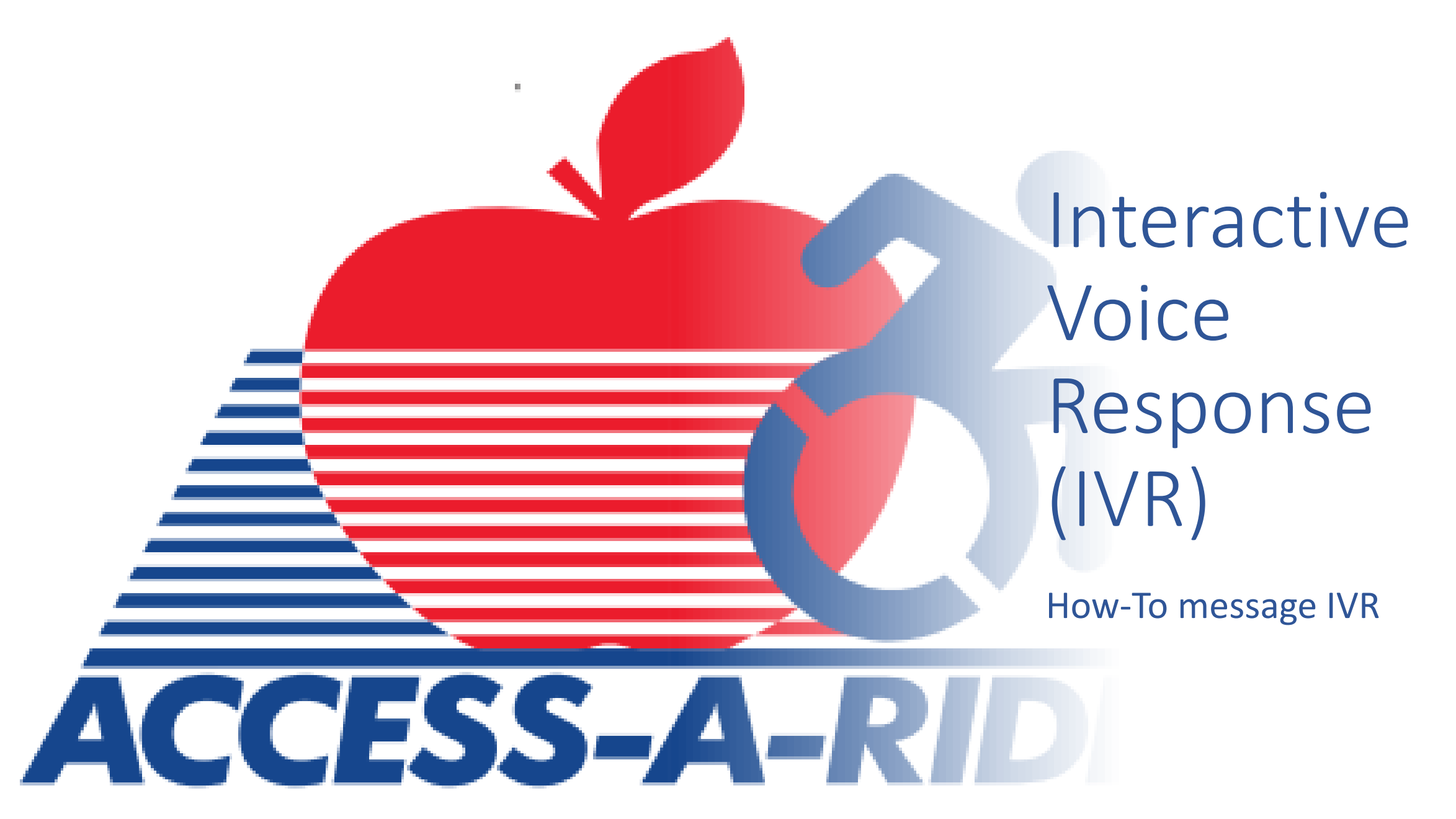

#### How do I start?

- Send any message to 833-AAR-NYCT or 833-227-6928 to begin (for ex. text 'Hi')
- Following the initial message, you will receive the following response:
  - To access your AAR information, you must provide your valid credentials. Please respond with your Client AAR ID. (For further assistance call AAR at 877-337-2017.)

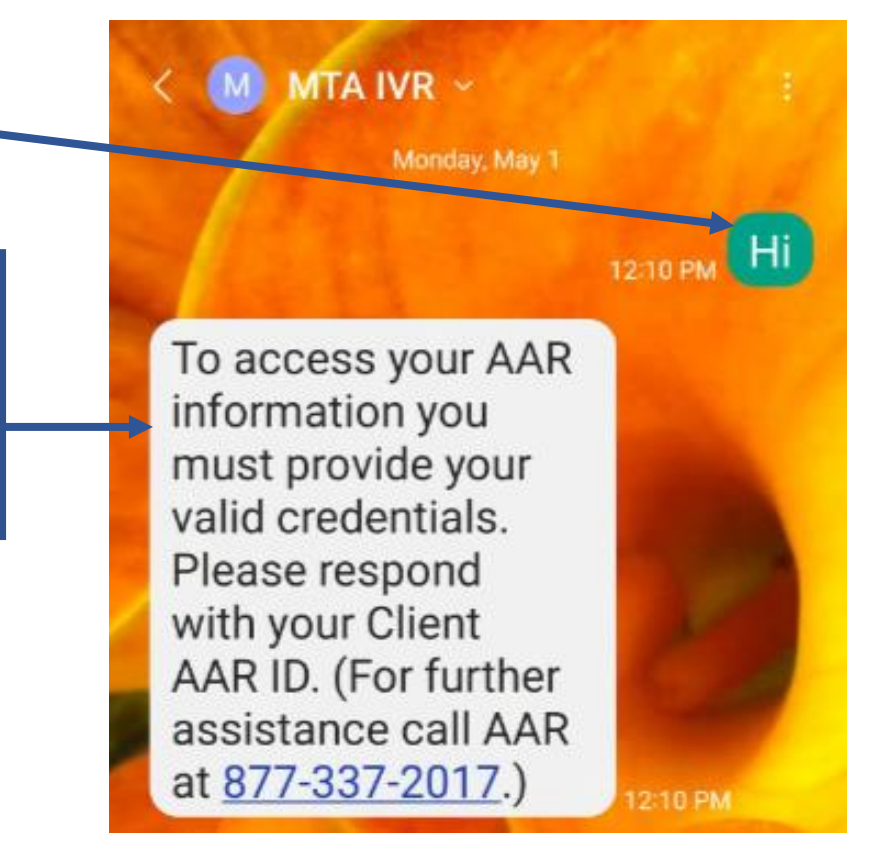

## How do I login?

- You must login to verify your account and begin receiving trip information
- Begin by entering your AAR ID when requested
- After texting your AAR ID, you will receive the following message:
  - Enter birthdate in MMDDYYYY format, for example November 2, 1970 would be entered as 11021970.
- Enter your date of birth in any of the following formats:
  - MM/DD/YYYY, MM/DD/YY, MM-DD-YYYY, MM-DD-YY, MM.DD.YYYY, MM.DD.YY, and MMDDYY)

Enter birthdate in MMDDYYYY format, for example November 2, 1970 would be entered as <u>11021970</u>. 12:12 PM

# What if I get locked out?

- If the information provided does not match an active account, the system will request the information again.
- If you enter incorrect information 5 consecutive times, you will be unable to complete a new attempt and receive the following response:
  - Your account has been locked due to excessive authentication failures. Please try again 5 minutes from account lockout.
- After 5 minutes from the initial lockout message, you can attempt to login again.

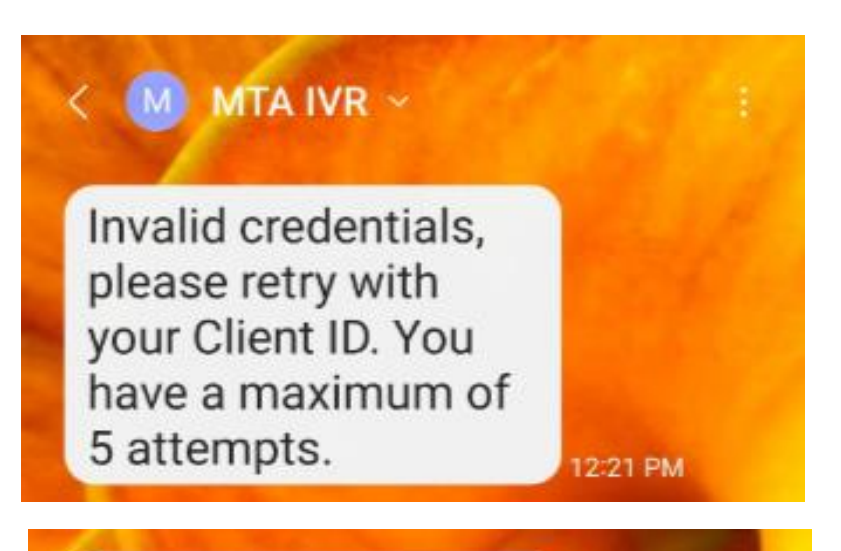

Your account has been locked due to excessive authentication failures. Please try again 5 minutes from account lockout.

## Once logged in what can I do?

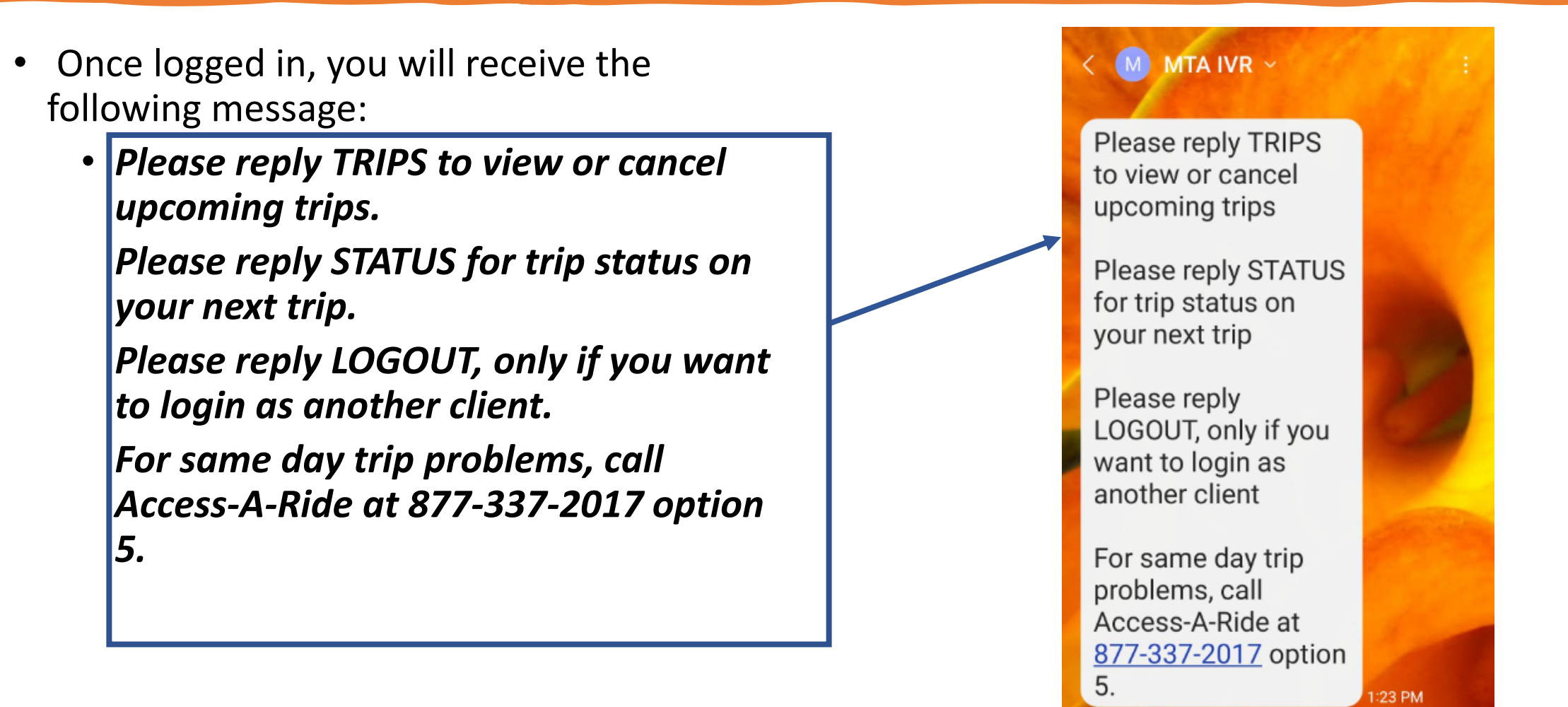

#### How do I see a list of all trips?

- Text **TRIP** or **TRIPS** to be notified of trips scheduled for the current day and the following 2 days (today, tomorrow, and the day after) in a Scheduled status.
- Once the reservation pick-up time\* has elapsed, trips will no longer be displayed.
- Each individual trip is identified by a letter
   (A, B, C, etc.)

\*Reservation pick-up time displays the time a customer will be picked up.

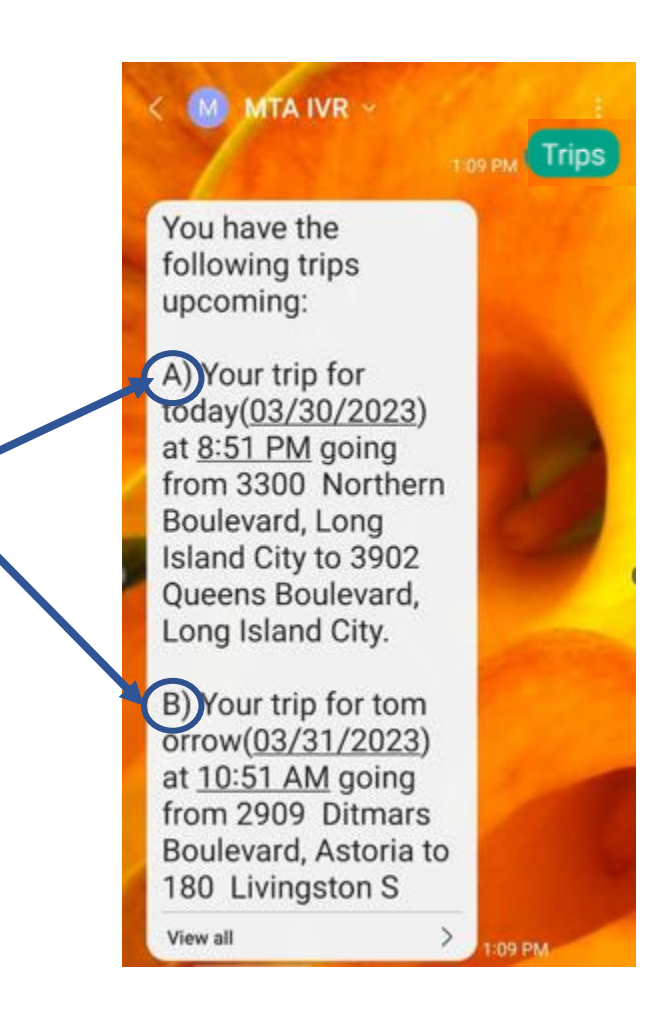

### How do I cancel a trip?

- After displaying the list of upcoming trips, the following message will be displayed:
  - If you wish to cancel any trip, please reply with the letter of the trip. For example, to cancel your trip, reply A.
    If you wish to cancel more than one trip, please cancel one trip at a time and a refreshed trip list will be sent each time.
- You may cancel any trip listed when it is 2 hours or more from the reservation pick-up time by responding with the letter of the trip.
- After texting your trip letter, you will be asked to confirm the trip should be cancelled.
- Replying Yes cancels the trip.
- You will receive a confirmation message as well.

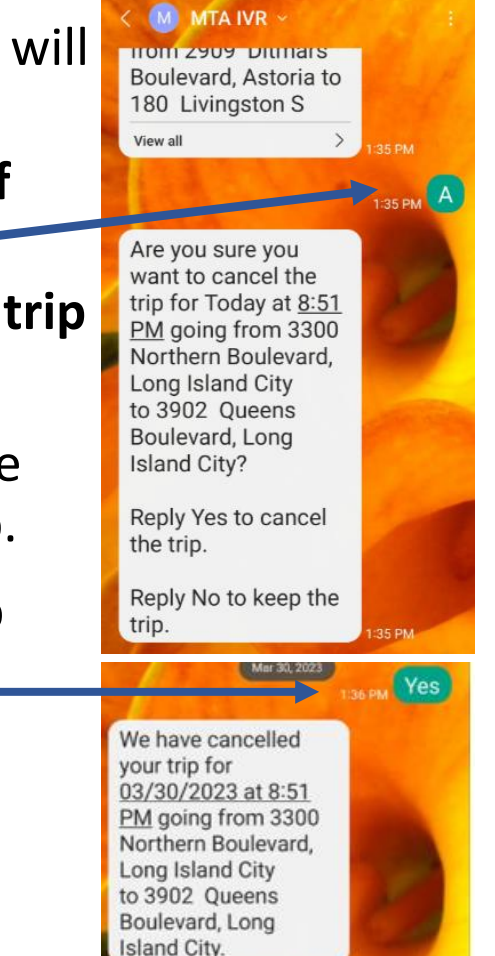

### How do I cancel a trip?

- Remember, you may cancel any trip listed when it is 2 hours or more from the reservation pick-up time by responding with the letter of the trip.
- If you attempt to cancel a trip within two hours of the reservation pick-up time, you will receive the following message.

You cannot cancel a trip within two hours of its pick-up time. To cancel this trip, please call Access-A-Ride at <u>877-337-2017</u> option 5.

### How do I see my trip status?

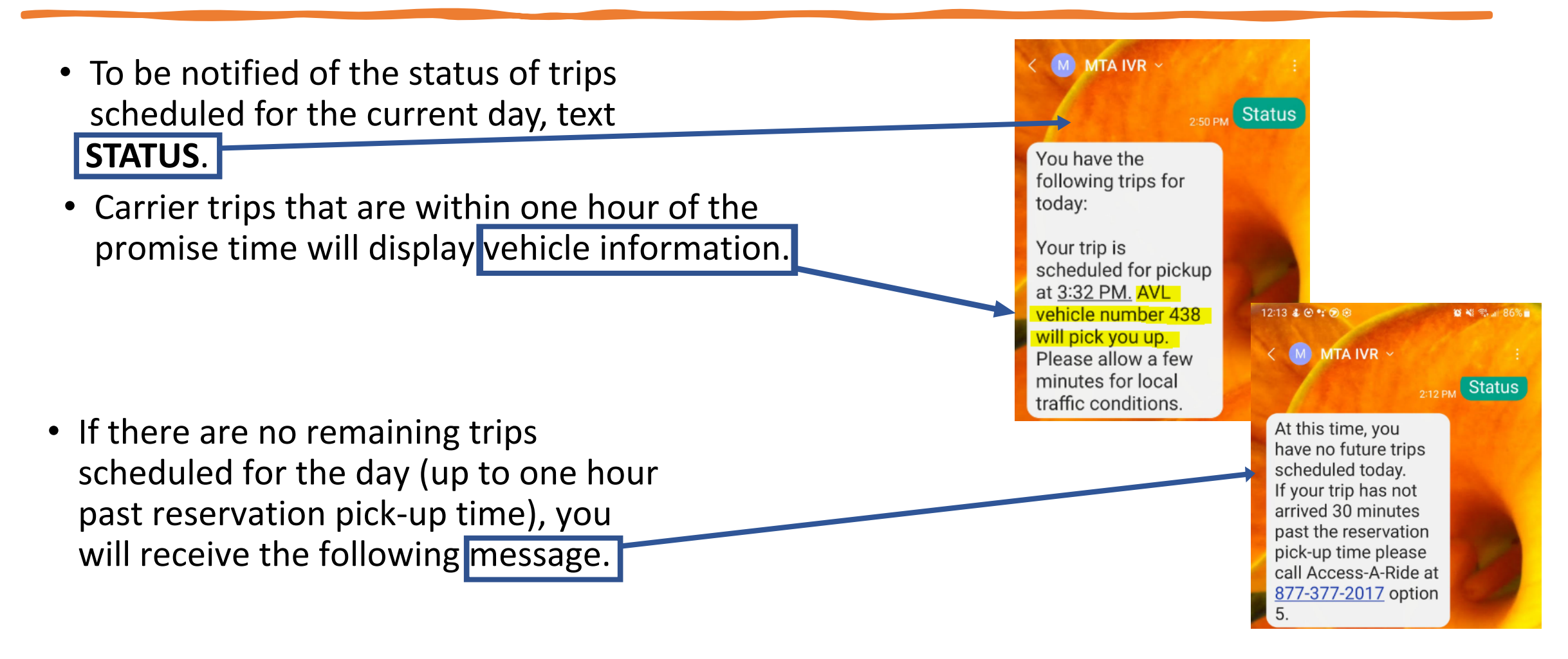

## How do I logout?

- If someone else's trip information needs to be reviewed using the same device, you can do so by texting Logout and completing the sign-in process again.
- You are not required to logout, however after 20 minutes of inactivity you will be logged out automatically.

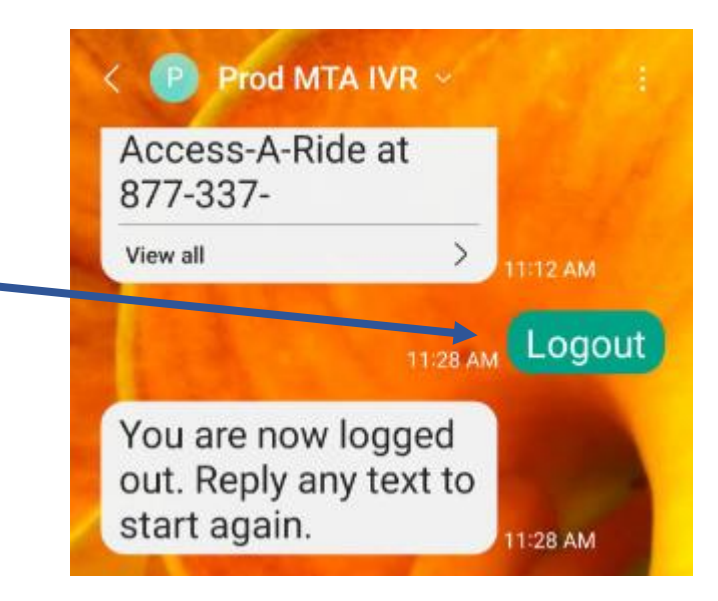